▶STEP1 アカウント登録

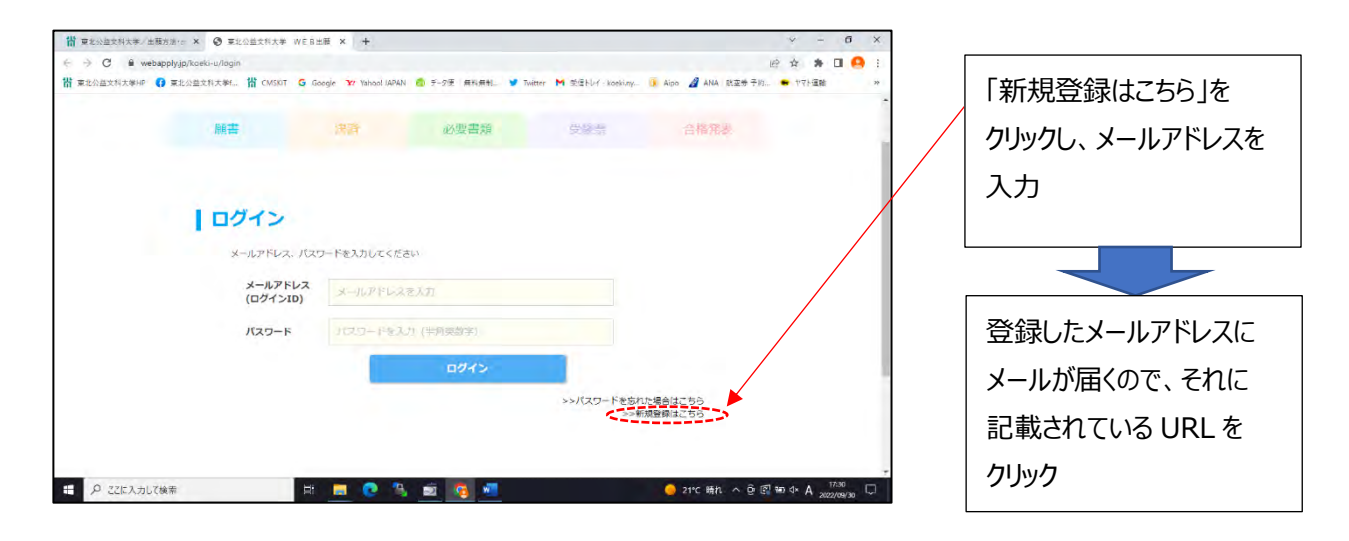

## ▶STEP 2 出願登録

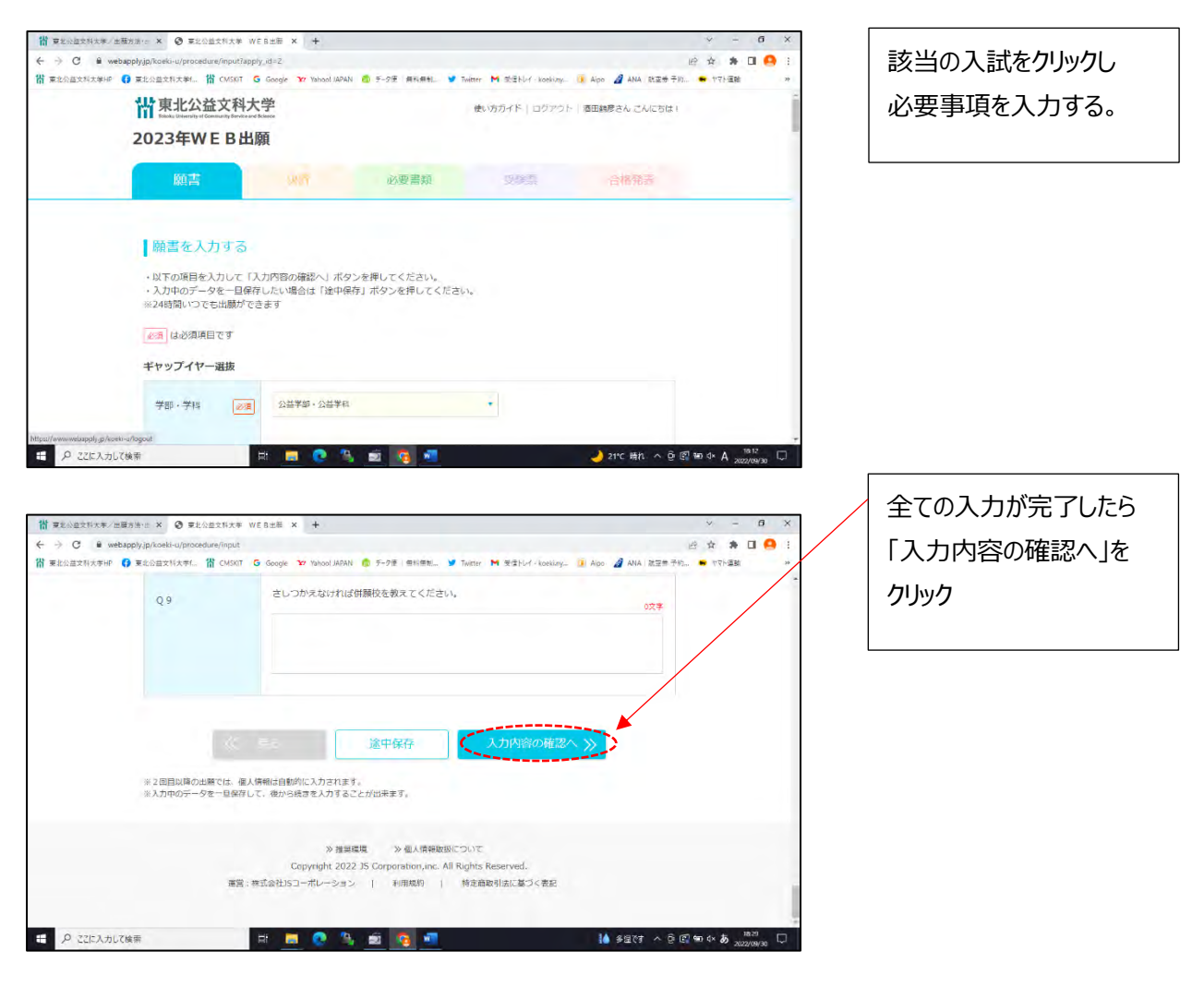

1 / 5

| C 🕯 weba     | pplyjp/koeki-u/procedure/con | firm                                                                                                    | 腔 🛊 🗰 🖬 🤮 🗄                              | ר ו      |
|--------------|------------------------------|----------------------------------------------------------------------------------------------------|------------------------------------------|----------|
| ★ 重北公益文科大学HP | 東北公益文科大学f 借 CMSI<br>U J      | NT G Google 37 Yahool JAPAN 👩 データ圧 無利益制 💙 Twitter M 空信)<br>エ・スリン しいの                                                  | 나/ koekiny 🚺 Aipo 🥒 ANA 武玄寺子的 🗢 바가(道路) 🐡 | <u> </u> |
|              | Q6                           | 1. 合致している                                                                                                    |                                          | 再        |
|              | Q 7                          | <ol> <li>メディア情報コース</li> </ol>                                                                                         |                                          | 間        |
|              | Q 8                          |                                                                                                    |                                          | <br>  [# |
|              | Q 9                          |                                                                                                    |                                          | 10.      |
|              |                              | 送中保存 送中保存 经支払い方                                                                                                    | 法の選択へ )                                  |          |
|              | 17                           | >> 御泉橋香 >> 個人情報取扱について<br>Copyright 2022 JS Corporation, inc. All Rights Reserve<br>遼:株式会社JSコーポレーション   利用周期   特定国政引法には | d.<br>Fコく高記                              |          |
|              |                              |                                                                                                    |                                          |          |

入力内容に誤りがないか 再度確認する。 間違いなければ、 「お支払方法の選択へ」を クリック

## ▶STEP3 入学検定料の支払い

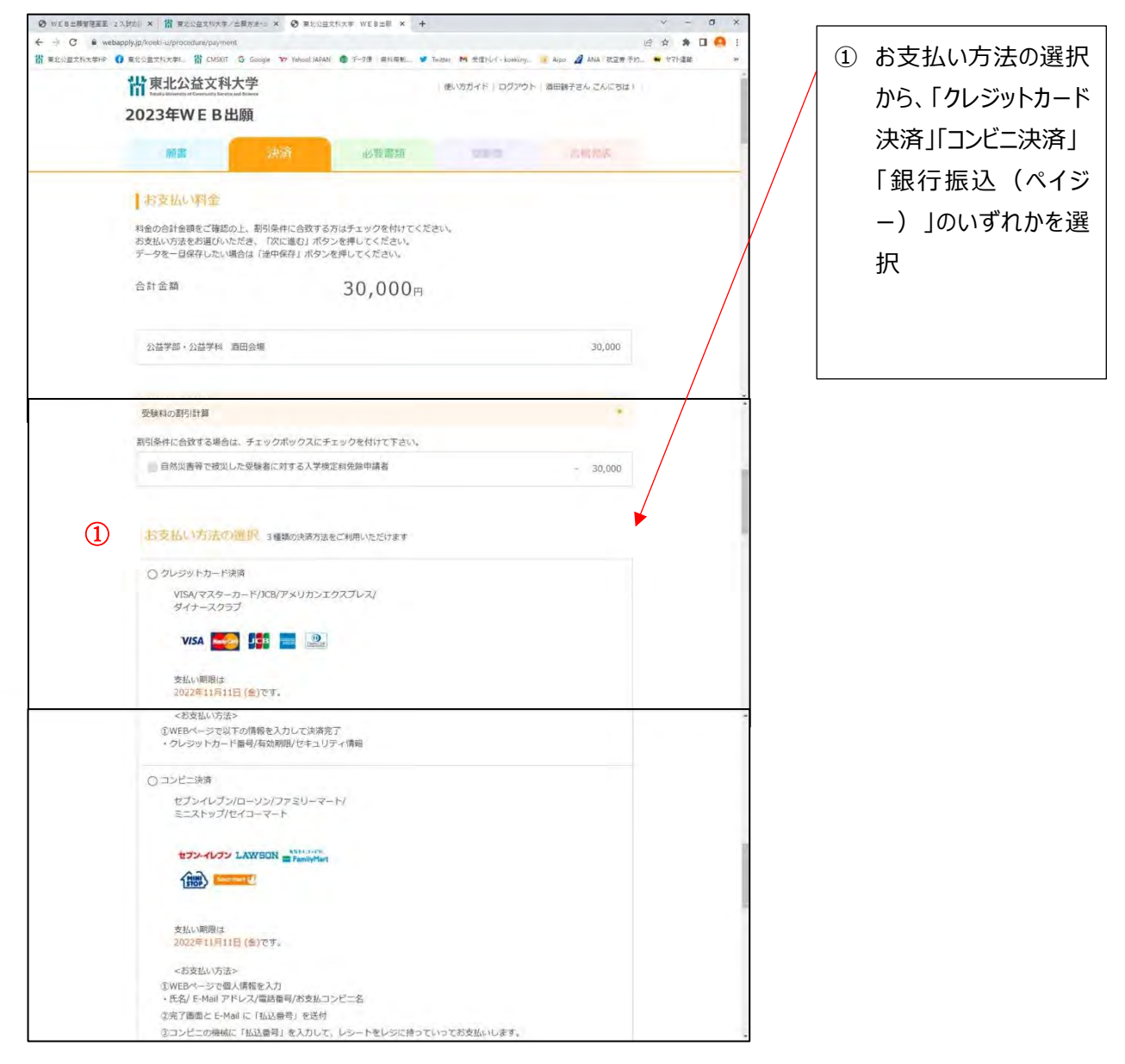

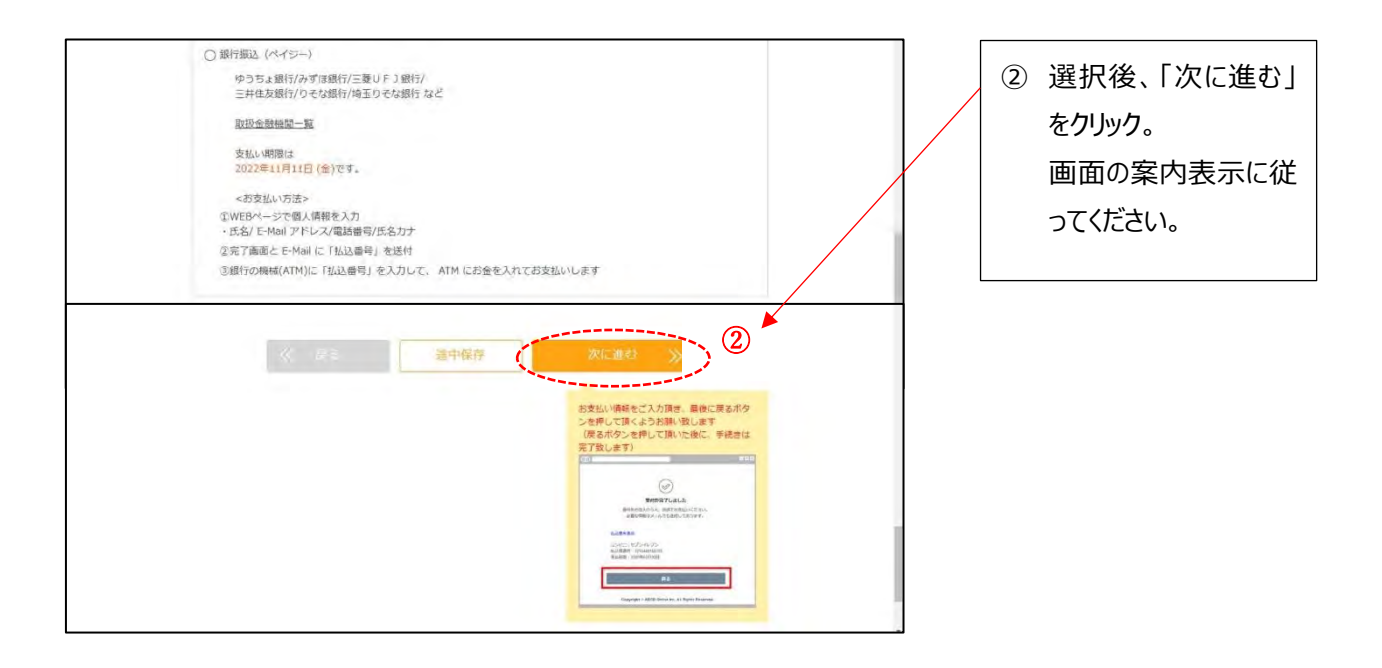

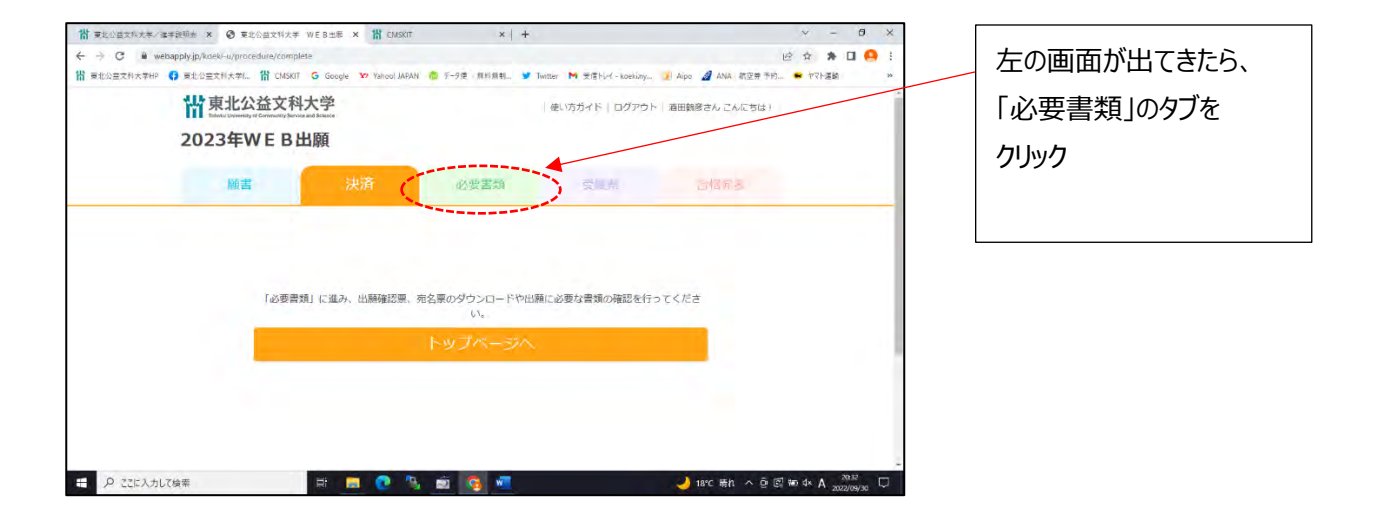

## ▶STEP4 必要書類の郵送

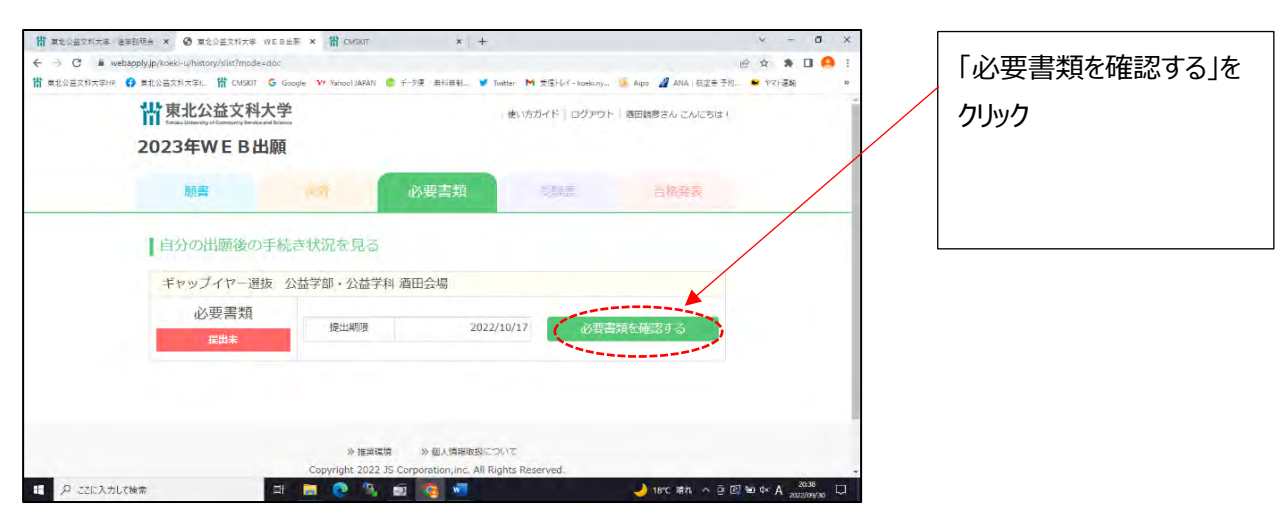

| 情 真龙公益文科大学 道 | 1年限明会 × 🕑 東北公盖文和                              | 大学 WEB出际 × +                                     |                         |           |                 |              |                 | v      | -   | 0   | ×  |
|--------------|-----------------------------------------------|--------------------------------------------------|-------------------------|-----------|-----------------|--------------|-----------------|--------|-----|-----|----|
| ← → C iii we | bapply.jp/koeki-u/history/detai               | ?apply_id=2&entry_id=198                         |                         |           |                 |              |                 | le 女   | * 5 | 1 🔒 | :  |
| 情 東北公益文科大学HP | ♀ 東北公益文料大学4 借 CN                              | ISKIT G Google Yr Yahool JAPAN                   | データ便 / 無利無制             | Y Twitter | M 文信トレイ・koekuny | 🥻 Aipo 🥻     | 2 ANA   航空券 予約: | • গব্  | 運輸  |     | 30 |
|              | 顧書                                            | 法派                                               | 必要書類                    |           | 受險票             | a            | 格尔表             |        |     |     |    |
|              | 必要書類を何<br>■送する必要書類や<br>ダウンロードしたPI<br>ギャップイヤー♪ | 産認する<br>和名業をダウンロードし印刷する<br>DFファイルは印刷後、端末に死<br>単抜 | らことができます。<br>考さず、削除するよう | にお題い名     | gします。<br>手      | 送期限 20       | 022/10/17       |        |     |     |    |
|              | 必要書類                                          | 說明                                               |                         |           |                 |              |                 |        |     |     |    |
|              | 1. 出陳確認票                                      | ・右記から出願確認票をダウ                                    | ンロードレ、A4、ナ              | ラーで印      | 朝してください。        | 111          | 顯確認票            |        |     |     |    |
|              | 2. 宛名票                                        | ・右記から宛名票をダウンロ<br>ください。                           | -ド、A4、カラーて              | 印刷し、1     | 市販の角2封篭に貼り      | )付けて<br>簡易   | 書留速達            |        |     |     |    |
|              | 3. ギャップイヤ<br>一選抜自己評<br>価,志望理由書                | ・右記からギャップイヤー選<br>刷し、必要事項を記入してく                   | 抜用の自己評価・志望<br>ださい。      | 理由書を      | ダウンロード、A4、      | 両面印<br>ダウンロ・ | ードする            |        |     |     |    |
| 日 P ここに入力し   | て検索                                           | III 🖬 👩 🔩                                        | zi 🙆 🐖                  |           |                 | J 18         | rc 晴れ へ 豆 匠     | ₩ d× A | 20  | 19  |    |

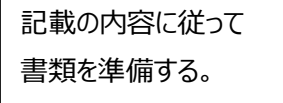

| O is webspply   | jp/koeki-u/history/detail                                                                                                    | ?apply_id=2&entry_id=198                                                               | 旧女     | *    | 9 1 |
|-----------------|----------------------------------------------------------------------------------------------------|----------------------------------------------------------------------------------------|--------|------|-----|
| 東北公益文科大学HP () 東 | 北公茜文科大学和 借 CM                                                                                                    | SKIT 🔓 Google 🖤 Yahool JAPAN 🍵 于-夕東 兼利無制 🎔 Twitter M 黄信片レイ・koekuny 🚺 Aipo 🔏 ANA   航空等号 | -約 • ヤ | 71运输 | 30  |
|                 | 明書、大学人学<br>資格検定試験合<br>格成構証明書の<br>いずれか)                                                                                                    |                                                                                        |        |      |     |
|                 | 6. 資格・検定試<br>験のスコア                                                                                                    | <ul> <li>・木学が指定する資格・検定試験のスコアを活用して出版する場合は、その合格証書また<br/>はスコアの写しを条付してください。</li> </ul>     |        |      |     |
|                 | <ul> <li>□キャップイヤ・</li> <li>□酒精計画書(&lt;</li> <li>□調査書(必須)<br/>(または風空す)</li> <li>□本学が昭定す。<br/>活用して出願</li> <li>&lt;その他&gt;</li> <li>○プレゼンテー:<br/>がある場合は、</li> </ul> | - 最短目219番 - 高級明曲者(あ34)<br>28月<br>                                                      |        |      |     |
|                 | L Gerado<br>Acrobat                                                                                                    | be ※PDFファイルの表示と印刷には無償配布のAcrobatReader(R)ソフトウェアが必要で<br>す。                               |        |      |     |

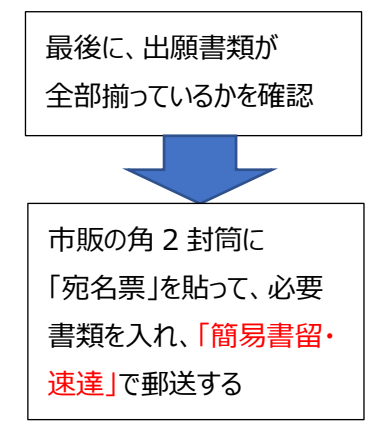

## ▶STEP5 受験票の印刷

| ₩東北公益文科大<br>2023年WEB出 | 、学<br>Salaca<br>願 |                     | ヴィド   ログアウト   酒田鶴彦さん | こんにちは I   |
|-----------------------|-------------------|---------------------|----------------------|-----------|
| 願書                    | 法资                | 必要書類                | 受缺禁 计 部              | 和表        |
| 【自分の出願後の手             | 続き状況を見る           | (                   | 2)                   |           |
| ギャップイヤー選抜             | 公益学部・公益学          | 科酒田会場               |                      |           |
|                       | 受験日               | 2022/10/22          | (愛藤雲ダウンロー)           | $\supset$ |
| 又願祟                   | 受験時間              | 10時00分              |                      |           |
| ダウンロード未               | 受験会場              | 酒田会場(本学酒田キャンパ<br>ス) |                      |           |
|                       |                   |                     |                      |           |
|                       |                   |                     |                      |           |

| 大学にて出願書類の提出                 |
|-----------------------------|
| が全て確認でき次第、登                 |
| 録のメールアドレスに「受験               |
| 票ダウンロード可能」のメー               |
| ルが届く                        |
|                             |
| ①「受験票」のタブを                  |
| クリック                        |
| ②「受験票のダウンロー                 |
| ド」をクリック。 <mark>A4・カラ</mark> |
| 一印刷→切り取り線                   |
| でカットし試験当日に                  |
|                             |

Г